crasco2022\_12\_002

# nodalview QUICK GUID

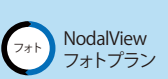

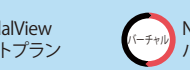

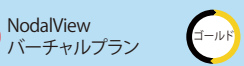

NodalView ゴールドプラン

### アクセサリーについて

ご契約プランを確認し、使用するアクセサリーをご確認ください。

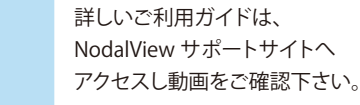

crasco

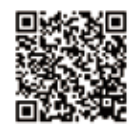

https://www.crasco.technology/nodalview

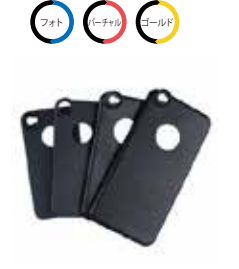

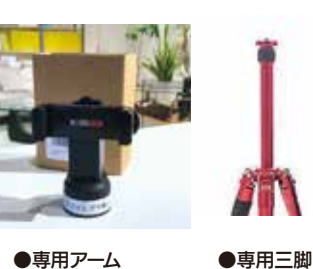

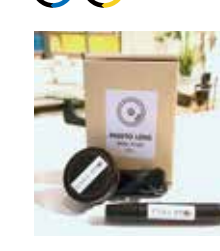

7#1 J-11

Photo Lens <Wide Angle Prp>

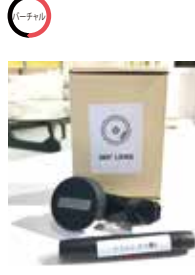

•360° Lens

2

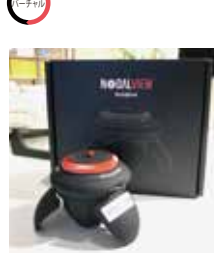

●360°モーター

●専用スマートフォンケース

●専用アーム

ワット) (ヨールト) Photo Lens <Wide Angle Pro> 撮影の設置

※専用アーム、三脚の使用なしでの撮影も可能ですが、手振れを防ぐ為に使用をおすすめします。

2 👕

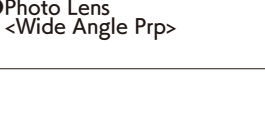

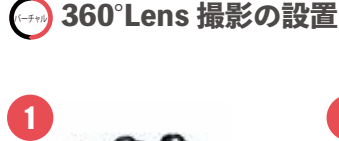

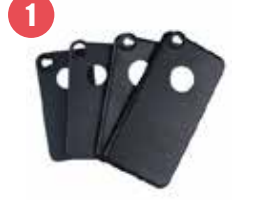

3

スマートフォンが横になるようアームにセットする。

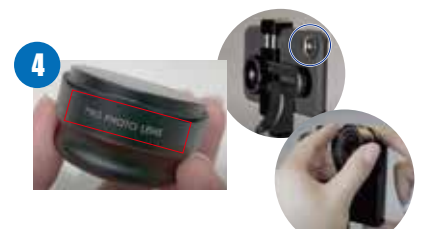

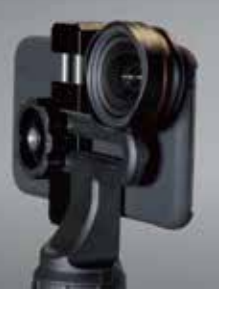

セット完成イメージ

スマートフォンに専用ケースをセットする。  $(\Box \bigcirc \bigcirc)$ 

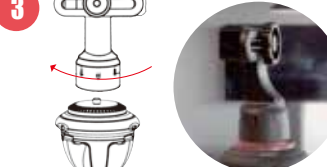

三脚にセットしたモーター上部にアームを取付け、 スマートフォンが縦になるようセットする。

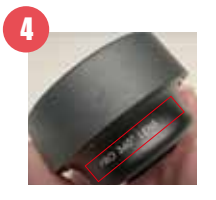

「PRO 360°LENS」表記のレンズを スマートフォンケースにセットする。 レンズを装着する際に付属のクロスでレンズ表面と 接合部を拭いて下さい。

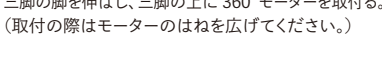

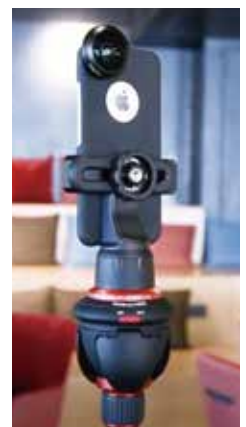

セット完成イメージ

さらに詳しく

「PRO PHOTO LENS」表記のレンズを

スマートフォンケースにセットする。

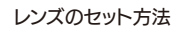

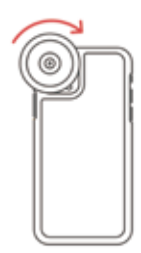

ケーススクリューに

レンズを取付る

08 レンズクリップを使用 専用スマートフォンケース クリップにレンズを取付け、

スマホレンズの位置に合わせ、 クリップでスマートフォンを挟む

レンズを装着する際に付属のクロスでレンズ表面と接合部を拭いて下さい。

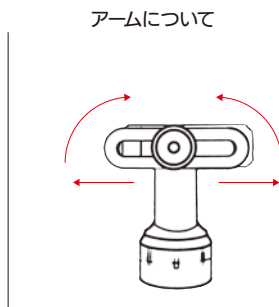

アームは中央のネジを緩めると 矢印のように左右スライド・回転します。

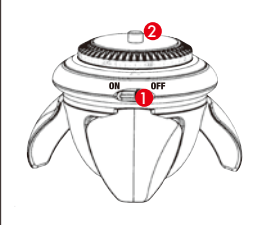

360°モーターについて

in man

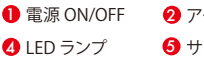

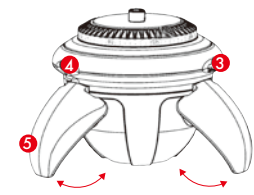

2 アーム取付スクリュー 3 充電用ポート 5 サポートレッグ (矢印のように開閉します。)

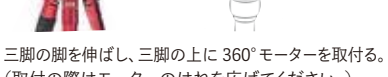

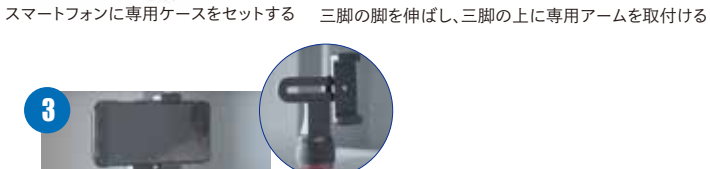

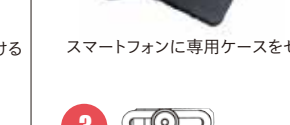

crasco2022\_12\_002

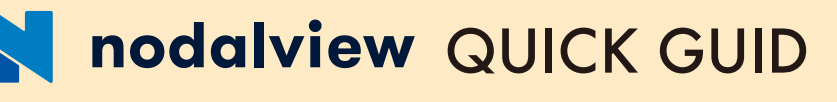

ゴール

NodalView

ゴールドプラン

#### crasco

詳しいご利用ガイドは、 NodalView サポートサイトへ アクセスし動画をご確認下さい。

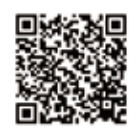

https://www.crasco.technology/nodalview

### 撮影について

NodalView

フォトプラン

撮影に使用するスマートフォンから QR コードを読取り、 専用アプリをダウンロードする。

NodalView

バーチャルプラン

バーチャル

専用アプリをダウンロード

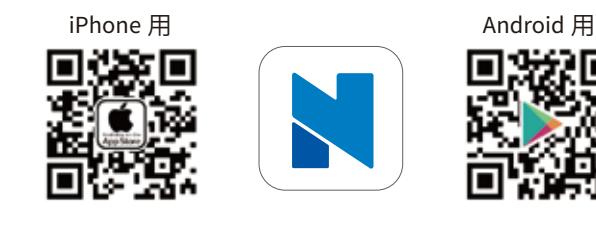

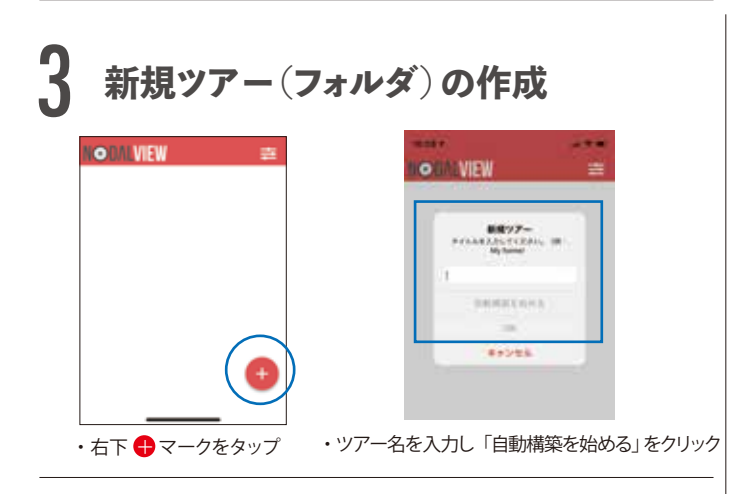

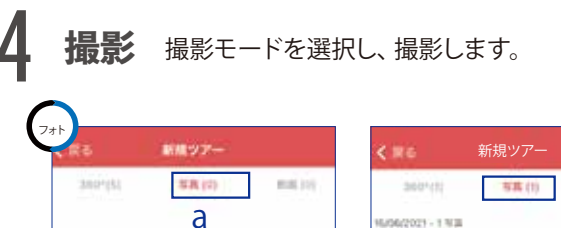

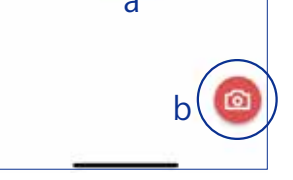

上部メニュー a「写真」をタップし、 b「 💁 」をタップし撮影。

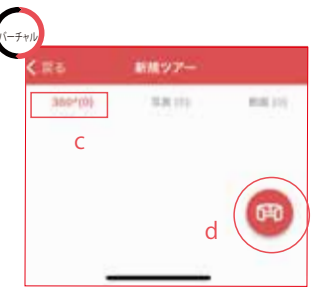

上部メニュー c「360°」をタップし、 d「mの」をタップし撮影開始。

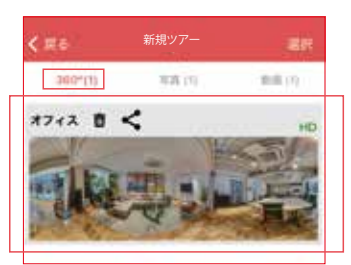

保存されたデータ。

撮影後、アプリに保存され、

PC 管理画面へアップロードされます。

8100 (1)

撮影後、 アプリに保存され、 PC 管理画面へアップロードされます。

## ログイン・アプリの設定

NodalView サポートからメール受信した ログイン メールアドレス、パスワードを入力しログイン。

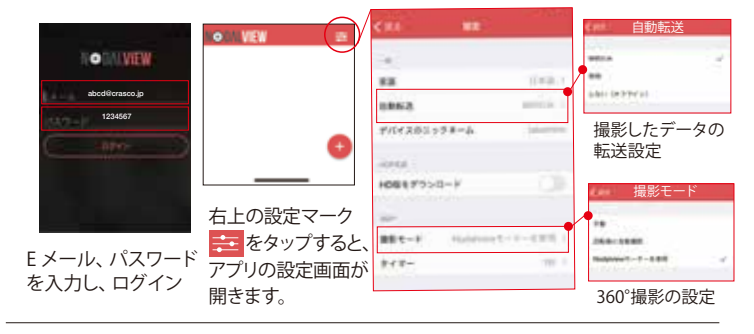

#### 360°モーターを使ったパノラマ撮影について

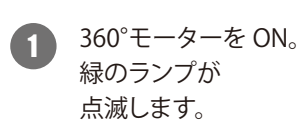

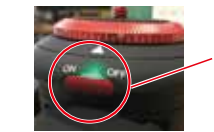

ランプが点滅します。

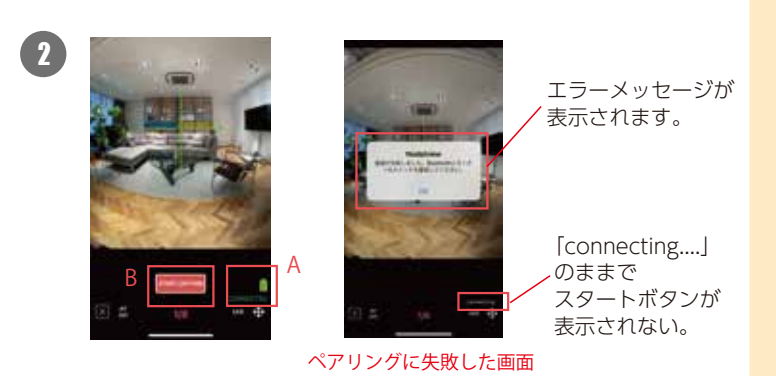

360°モーターとのペアリングを確認。 (ペアリングが成功すると、モーターの緑ランプが消灯し、 スマホがブルッと振動します。) A「CONNECTED」の表示でペアリング完了。 B「START CAPTURE」をタップし、自動撮影スタート。 360°モーターが回転しながら自動撮影されます。

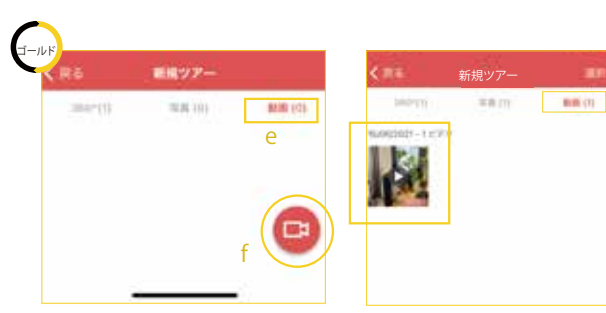

上部メニュー e「動画」をタップし、 f「 ■■■」をタップし、動画撮影開始。

撮影後、アプリに保存され、 PC 管理画面へアップロードされます。

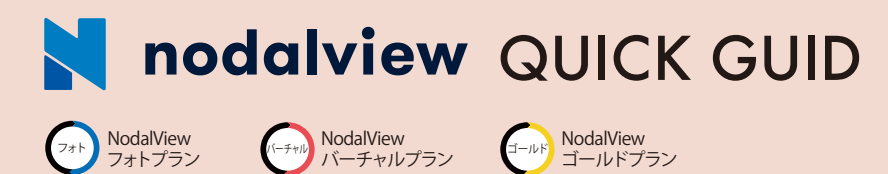

crasco 詳しいご利用ガイドは、 NodalView サポートサイトへ アクセスし動画をご確認下さい。

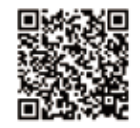

PC 管理画面について

https://www.crasco.technology/nodalview

#### ノダルビュー管理画面にログイン https://www.crasco.jp/nodalview/360photo/ 各様メディアで話題連携中!#TTT N nodalview REGALVER $\odot$ 世界基準・調 odalview ーチャルタ nodalview 1.18 ome back スマートフォンアプリで 撮影したツアーが 表示されます。 ログイン画面 STOLID - ATR 管理画面トップ画面 ログインメールアドレスとパスワードを入力しログインします。 設定メニュー

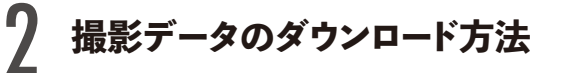

●通常ダウンロードしたファイルは、ご自分で設定されているフォルダに格納されます。 ●各プランの撮影データの編集方法は、ご利用ガイドの動画をご確認ください。

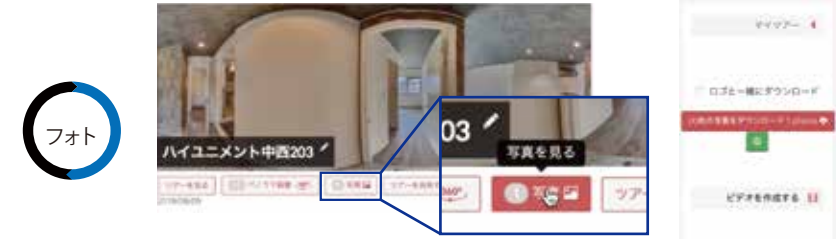

ダウンロードしたいツアーを選択し、a「写真」をクリック

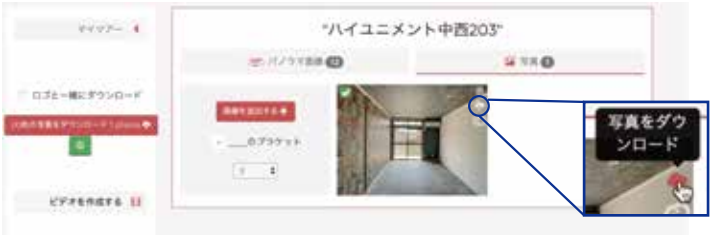

画像右上 b「クラウドマーク」をクリックすると、PC に写真がダウンロードされます。

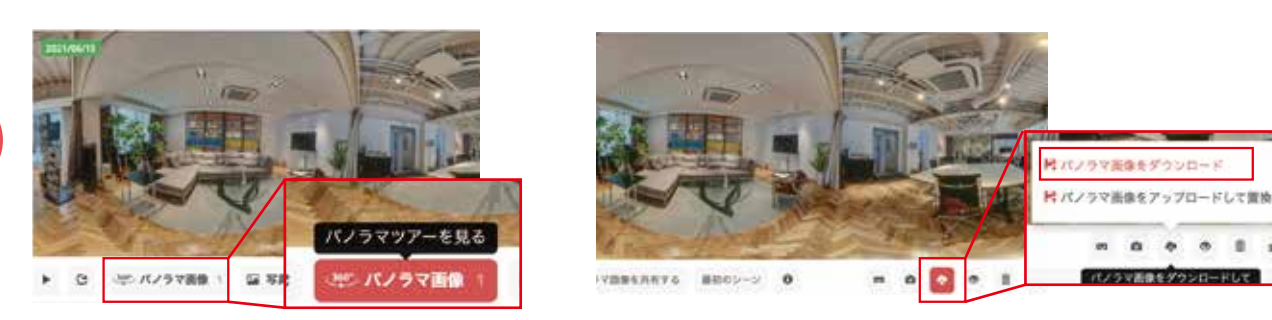

ダウンロードしたいツアーを選択し、a「パノラマ画像」をクリック

パノラマ画像下部のくものマークをクリック、 「パノラマ画像をダウンロード」をクリックすると、PC に写真がダウンロードされます。

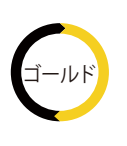

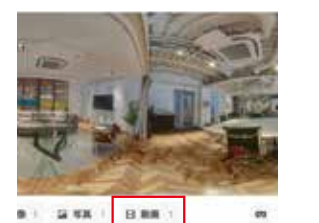

ダウンロードしたいツアーを選択し、 「動画」をクリック

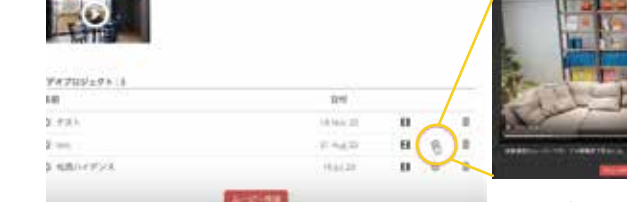

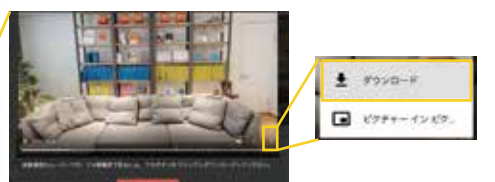

. . . .

ービー右下のマークをクリックし、ダウンロードをクリック。 PC に動画がダウンロードされます。

ムービー作成した動画リストの「再生マーク」をクリック